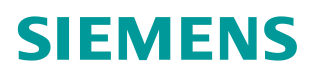

操作指南•09/2017

# S7-1500 和 1200 存储区域保持 性设置

1500、1200、保持性、存储区域

https://support.industry.siemens.com/cs/cn/zh/view/ 109750398

Unrestricted

Copyright © Siemens AG Copyright year All rights reserved

| 1 | 存储区(  | M、定时器、计数器)的保持性设置     | 3 |
|---|-------|----------------------|---|
| 2 | 全局 DB | 块保持性的设置              | 4 |
|   | 2.1   | 非优化的 DB 块保持性设置       | 4 |
|   | 2.2   | 优化的 DB 块保持性设置        | 6 |
| 3 | 背景数据  | 块保持性的设置              | 6 |
|   | 3.1   | 非优化的 FB 块的背景数据块保持性设置 | 6 |
|   | 3.2   | 优化的 FB 块的背景数据块保持性设置  | 9 |

# 1 存储区(M、定时器、计数器)的保持性设置

与 S7-300/400 一样, S7-1500 和 S7-1200 都有存储区 M 区, 另外 S-1500 还有存储区 (定时器、计数器),这些区域都可以设置保持性。下面详细介绍如何设置这些区域的保持性。 在创建项目中,双击 "PLC 变量"中的"显示所有变量",在点击带有电池和扳手的图标,如下图所示。

| 项目树 [                      | 项目_V14 → PLC_1 [CPU 1512C-1 PN] → PLC 变量 |     |                   |           |       |         |         |  |  |  |
|----------------------------|------------------------------------------|-----|-------------------|-----------|-------|---------|---------|--|--|--|
| 设备                         |                                          |     |                   |           |       |         |         |  |  |  |
|                            | ų                                        | 🥩 🗉 | 🔹 🔹 🗗 🚹           |           |       |         |         |  |  |  |
|                            |                                          | PL  | <mark>.C</mark> 实 | 2里        |       |         |         |  |  |  |
| ▼ 🗋 项目_V14                 | ^                                        |     |                   | 名称        | 变量表   | 数据类型    | 地址      |  |  |  |
| 📑 添加新设备                    |                                          | 1   | -                 | testm100  | 默认变里表 | Bool    | %M10.0  |  |  |  |
| 晶 设备和网络                    |                                          | 2   | -00               | Tag_2     | 默认变里表 | Bool    | %M10.1  |  |  |  |
| ▼ 1 PLC_1 [CPU 1512C-1 PN] |                                          | 3   | -00               | Tag_3     | 默认变里表 | Int     | %MW12   |  |  |  |
| 📑 设备组态                     |                                          | 4   | -00               | Tag_4     | 默认变里表 | Int     | %MW14   |  |  |  |
| 🛂 在线和诊断                    |                                          | 5   | -00               | Tag_5     | 默认变里表 | Bool    | %M10.2  |  |  |  |
| 📝 参数                       |                                          | 6   | -00               | Tag_6     | 默认变里表 | Counter | %C0     |  |  |  |
| ▶ 🔜 程序块                    | ≡                                        | 7   | -                 | Tag_7     | 默认变里表 | Bool    | %M10.3  |  |  |  |
| 🕨 🙀 工艺对象                   |                                          | 8   | -00               | Tag_8     | 默认变里表 | Word    | %MW16   |  |  |  |
| ▶ 词 外部源文件                  |                                          | 9   | -00               | Tag_9     | 默认变里表 | Bool    | %M10.4  |  |  |  |
| ▼ 🔚 PLC 变量                 |                                          | 10  | -00               | Tag_10    | 默认变里表 | Bool    | %M200.0 |  |  |  |
| 😼 显示所有变量                   |                                          | 11  | -00               | Tag_11    | 默认变里表 | Bool    | %M200.1 |  |  |  |
| 📑 添加新变量表                   |                                          | 12  | -                 | Synchrono | 默认变重表 | "PD_TEL | %I146.0 |  |  |  |
| 📽 默认变量表 [167]              |                                          | 13  | -                 | Synchrono | 默认变重表 | "PD_TEL | %Q100.0 |  |  |  |
| ▶ 🛅 PLC 数据类型               |                                          | 14  | -00               | Synchrono | 野认变量表 | PD TEL  | %114.0  |  |  |  |

图 1-1

点击保持性设置图标后,弹出"保持性存储器"对话框,在此界面可以设置 M 区、定时器和 计数器的保持性大小,如下图所示。

| 保持性存储器                   |   |       | X |
|--------------------------|---|-------|---|
| 存储器字节数从 MBO 开始           | : | 0     |   |
| 在 C0 开始计数的 SIMATIC 计数器数里 | : | 0     |   |
| 保持性存储器中的当前可用空间(字节)       | : | 90784 |   |
| 确定                       |   | 取消    |   |

图 1-2

但是 S7-1200 不支持 S5 定时器和计数器(图中设置区域显示为灰色),因此无法设置定时器和计数器的保持性(即显示灰色),如下图所示。

| 保持性存储器 |                          |       | × |
|--------|--------------------------|-------|---|
|        | 存储器字节数从 MBO 开始           | : 0   |   |
|        | 在 TO 开始计数的 SIMATIC 定时器数量 | : 0   |   |
|        | 在 C0 开始计数的 SIMATIC 计数器数量 | : 0   |   |
| 保      | 持性存储器中的当前可用空间(字节)        | 10240 |   |
|        | 确定                       | 取消    |   |

图 1-3

Copyright © Siemens AG Copyright year All rights reserved

# 2 全局 DB 块保持性的设置

从访问方式上,全局 DB 块分 2 种类型: DB 块优化和非优化;下面对这 2 种类型分别介绍 保持性的设置。

## 2.1 非优化的 DB 块保持性设置

进入 DB1 的属性框,"常规-》属性"下,将"优化的块访问"勾取消,如下图所示。

| ▼ □ 项目_V14             | 数据块_1 [DB1] | × |
|------------------------|-------------|---|
|                        |             |   |
| 📥 设备和网络                | 常规          |   |
| PLC_1 [CPU 1512C-1 PN] | 堂坝          |   |
| 11 设备组态                |             |   |
| 🖳 在线和诊断                | 时间戳         |   |
| 22 参数                  | 编译          |   |
| ▼ 🔙 程序块                |             |   |
| 📑 添加新块                 |             |   |
| - Main [OB1]           | 下载但不重新初始化   |   |
| <b>3</b> 数据块_1 [DB1]   |             |   |
| 🥃 数据块_2 [DB2]          |             |   |
|                        |             |   |
|                        |             |   |
|                        |             | > |
|                        |             |   |
|                        | 福宁即         | 消 |
|                        |             |   |

图 2-1

S7-1500 和 S7-1200 创建 DB 块,默认情况是优化的块访问(即:符号访问),因此将此项 取消,如下图所示。

| 数据块_1 [DB1]                                    |                                         | × |
|------------------------------------------------|-----------------------------------------|---|
| 常规<br>信息<br>时间戳<br>编译<br>保护<br>属性<br>下载但不重新初始化 | <b>属性</b> 仅存储在装载内存中  在设备中写保护数据块  优化的块访问 |   |
| < III >                                        | < m                                     | > |

### 图 2-2

Copyright © Siemens AG Copyright year All rights reserved

> 双击打开非优化的 DB 块,在"保持"一列任何一个框打勾,如下图所示。注意:由于这是 非优化的 DB 块,因此如果该 DB 块中的变量需要保持,就是所有变量都被设置成保持(即: "保持"一列全部被勾选上)。

 $\checkmark$ 

0

0

|   | 数据块_1 |          |          |      |     |      |    |          |  |  |  |
|---|-------|----------|----------|------|-----|------|----|----------|--|--|--|
|   |       | 名称       |          | 数据类型 | 偏移里 | 起始值  | 保持 | 可从 HMI/  |  |  |  |
| 1 |       | ▼ St     | atic     |      |     |      |    |          |  |  |  |
| 2 |       | •        | Static_1 | Real |     | 0.0  |    |          |  |  |  |
| З |       | •        | Static_2 | Word |     | 16#0 |    |          |  |  |  |
| 4 |       | •        | Static_3 | Int  |     | 0    |    |          |  |  |  |
| 5 |       | Static_4 |          | DInt |     | 0    |    | <b></b>  |  |  |  |
|   |       |          |          |      |     |      |    |          |  |  |  |
|   |       |          |          |      |     |      |    |          |  |  |  |
|   |       |          |          | 1    |     |      |    |          |  |  |  |
|   |       |          |          |      |     |      |    |          |  |  |  |
|   | 数     | 居块_      | 1        |      |     |      |    |          |  |  |  |
|   |       | 名称       |          | 数据类型 | 偏移量 | 起始值  | 保持 | 可从 HMI/  |  |  |  |
| 1 | -     | ▼ St     | atic     |      |     |      |    |          |  |  |  |
| 2 | -     | •        | Static_1 | Real |     | 0.0  |    | <b></b>  |  |  |  |
| 3 | -     | •        | Static_2 | Word |     | 16#0 |    | <b>~</b> |  |  |  |

----

#### 图 2-3

5 🕣 🗖

Static\_3 Int

Static\_4 DInt

4

### 2.2 优化的 DB 块保持性设置

在前面 2.1 章节介绍了,创建 DB 块,默认情况下是优化的块访问,如图 2-1 所示。双击打 开优化的 DB 块,在"保持"一列进行勾选。需要说明,由于这是优化的 DB 块,因此如果 该 DB 块中的哪个变量需要保持,就在该变量这一行的"保持"打勾,而优化的 DB 块的变 量是可以进行单个设置保持性的,如下图所示。

|   | 数据块_2   |    |          |       |       |    |         |  |  |
|---|---------|----|----------|-------|-------|----|---------|--|--|
|   |         | 名種 | 尔        | 数据类型  | 起始值   | 保持 | 可从 HMI/ |  |  |
| 1 | -00     | •  | Static   |       |       |    |         |  |  |
| 2 | -       | •  | Static_1 | Int   | 0     |    | <b></b> |  |  |
| 3 | -       | •  | Static_2 | Word  | 16#0  |    | <b></b> |  |  |
| 4 | -       | •  | Static_3 | DInt  | 0     |    |         |  |  |
| 5 | -       | •  | Static_4 | DWord | 16#0  |    | <b></b> |  |  |
| 6 | -00     | •  | Static_5 | Bool  | false |    |         |  |  |
|   | ▼ 数据块_2 |    |          |       |       |    |         |  |  |
|   |         | 名利 | 尔        | 数据类型  | 起始值   | 保持 | 可从 HMI/ |  |  |
| 1 | -00     | •  | Static   |       |       |    |         |  |  |
| 2 |         | •  | Static_1 | Int   | 0     |    |         |  |  |
| З | -00     | •  | Static_2 | Word  | 16#0  |    |         |  |  |
| 4 |         | •  | Static_3 | DInt  | 0     |    |         |  |  |
| 5 | -       | •  | Static_4 | DWord | 16#0  |    |         |  |  |
| 6 | -00     | •  | Static_5 | Bool  | false |    |         |  |  |

图 2-4

# 3 背景数据块保持性的设置

背景数据块保持性的设置与 FB 块是密不可分的,下面详细介绍。

### 3.1 非优化的 FB 块的背景数据块保持性设置

进入 FB1 的属性框,"常规-》属性"下,将"优化的块访问"勾取消,如下图所示。

| <ul> <li>▼ 顶目_V14</li> <li>● 添加新设备</li> <li>▲ 设备和网络</li> <li>▼ @ PLC_1 [CPU 1512C-1 PN]</li> <li>● 计设备组态</li> <li>⑨ 在线和诊断</li> <li>◎ 参数</li> <li>▼ 最 程序块</li> <li>● 程序块</li> <li>● 都添加新块</li> <li>■ Main [OB1]</li> <li>● 块_1 [FB1]</li> <li>● 块_2 [FB2]</li> </ul> | <b>求</b> 规       FB 监控定义         常规       「B 监控定义         常规       「G信息         时间戳       「国社         编译       □目动置位 SCL 块和 SCL 程序段的 ENO         属性       ● 自动置位 SCL 块和 SCL 程序段的 ENO         原性       □目动置位 SCL 块和 SCL 程序段的 ENO         受处理块内的错误       ● 优化的块访问         ● 多重背景能力       ● 公面合合 マ V 於 屋材 | × |
|----------------------------------------------------------------------------------------------------|----------------------------------------------------------------------------------------------------|---|
|                                                                                                    | 确定则消                                                                                                    |   |

S7-1500 和 S7-1200 创建 FB 块,默认情况是优化的块访问(即:符号访问),因此将此项 取消,如下图所示。

| 块_1[FB1]                                  |                                                                                   | X |
|-------------------------------------------|-----------------------------------------------------------------------------------|---|
| 常规                                        | FB监控定义                                                                            |   |
| 常规<br>信息<br>时间戳<br>编译<br>保护<br>属性<br>下载但不 | 属性<br>□ IEC 检查<br>□ 自动置位 SCL 块和 SCL 程序段的 ENO<br>□ 处理块内的错误<br>□ 优化的块访问<br>▼ 多重背景能力 |   |
| <                                         |                                                                                   | * |
|                                           | 确定 取消                                                                             |   |

图 3-2

双击 FB1,进入 FB1 的块接口里,如下图所示, Input 添加两个 Int 类型的变量 Input\_1 和 Input\_1,Output 添加一个 Int 类型变量 Output\_1。可以看到块接口区域没有"保持"这一 列设置。

|                            |   |    | 圯_  | 1 |          |       |     |     |          |
|----------------------------|---|----|-----|---|----------|-------|-----|-----|----------|
| ▼ 🔄 项目_V14                 | ^ | -  |     | 名 | 称        | 数据类型  | 偏移量 | 默认值 | 可从 HMI/  |
| 📑 添加新设备                    |   | 1  |     | • | Input    |       |     |     |          |
| 📥 设备和网络                    |   | 2  | -00 |   | Input_1  | Int 🔳 | 0.0 | 0   | <b>~</b> |
| ▼ 🛅 PLC_1 [CPU 1512C-1 PN] |   | З  |     | • | Input_2  | Int   | 2.0 | 0   | <b></b>  |
| 📑 设备组态                     |   | 4  | -00 | • | Output   |       |     |     |          |
| 鬼 在线和诊断                    |   | 5  | -00 |   | Output_1 | Int   | 4.0 | 0   | <b></b>  |
| 📝 参数                       |   | 6  | -00 | • | InOut    |       |     |     |          |
| ▼ 🔙 程序块                    |   | 7  |     | • | <新増>     |       |     |     |          |
| 📑 添加新块                     | = | 8  |     | • | Static   |       |     |     |          |
| 📲 Main [OB1]               |   | 9  |     | • | <新增>     |       |     |     |          |
| 🔹 块_1 [FB1]                |   | 10 | -00 | ٠ | Temp     |       |     |     |          |
| 🔹 块_2 [FB2]                |   | 11 |     |   | <新増>     |       |     |     |          |
| ■ 块_1_DB [DB1]             |   | 12 | -   | • | Constant |       |     |     |          |
| ■ 块_2_DB [DB2]             |   | 13 |     | • | <新増>     |       |     |     |          |

在 OB1 中调用 FB1, 生成背景数据块 DB1, 如下图所示。

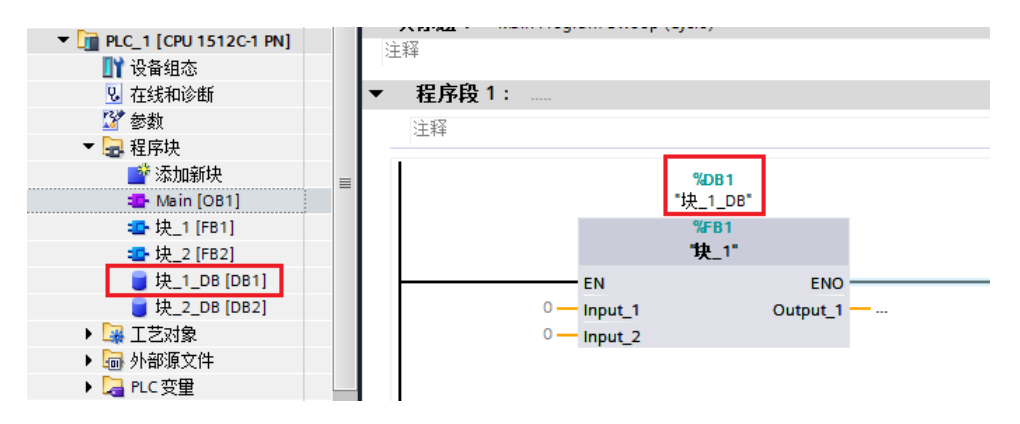

#### 图 3-4

双击 DB1,可以看到"保持"这一列,这与非优化的 DB 块情况一样,在"保持"一列任何 一个框打勾,所有变量都被设置成保持(即: "保持"一列全部被勾选上),如下图所示。

| Siemens | ght year | eserved |  |
|---------|----------|---------|--|
| 0       | Ĕ        | Ψ.      |  |
| Ħ       | 5        | ts      |  |
| đ       | ਨ        | Ę.      |  |
| ž       | 2        | ÷Ċ      |  |
| 9       | ÿ        | ₹       |  |
| പ്      | ~        |         |  |

|                  | 块_1_DB                                                                          |    |                                                  |            |            |     |    |          |  |  |  |  |  |
|------------------|---------------------------------------------------------------------------------|----|--------------------------------------------------|------------|------------|-----|----|----------|--|--|--|--|--|
|                  |                                                                                 | 名  | 称                                                | 数据类型       | 偏移量        | 起始值 | 保持 | 可从 HMI/  |  |  |  |  |  |
| 1                | -                                                                               | •  | Input                                            |            |            |     |    |          |  |  |  |  |  |
| 2                | -                                                                               | •  | Input_1                                          | Int        | 0.0        | 0   |    |          |  |  |  |  |  |
| З                |                                                                                 | •  | Input_2                                          | Int        | 2.0        | 0   |    |          |  |  |  |  |  |
| 4                | -                                                                               | •  | Output                                           |            |            |     |    |          |  |  |  |  |  |
| 5                | -                                                                               | •  | Output_1                                         | Int        | 4.0        | 0   |    |          |  |  |  |  |  |
| 6                | -                                                                               |    | InOut                                            |            |            |     |    |          |  |  |  |  |  |
| 7                |                                                                                 |    | Static                                           |            |            |     |    |          |  |  |  |  |  |
|                  |                                                                                 |    |                                                  |            |            |     |    |          |  |  |  |  |  |
|                  |                                                                                 |    |                                                  |            |            |     |    |          |  |  |  |  |  |
|                  |                                                                                 |    |                                                  | 1          | Y          |     |    |          |  |  |  |  |  |
|                  | 块                                                                               | 1_ | DB                                               |            |            |     |    |          |  |  |  |  |  |
|                  |                                                                                 | 名  | 称                                                | 数据类型       | 偏移量        | 起始值 | 保持 | 可从 HMI/  |  |  |  |  |  |
| 1                | -                                                                               | •  | Input                                            |            |            |     |    |          |  |  |  |  |  |
| 2                |                                                                                 | •  | Input_1                                          | Int        | 0.0        | 0   |    |          |  |  |  |  |  |
| З                |                                                                                 |    | •                                                |            |            |     |    | <u> </u> |  |  |  |  |  |
|                  |                                                                                 |    | Input_2                                          | Int        | 2.0        | 0   |    |          |  |  |  |  |  |
| 4                |                                                                                 | •  | Input_2<br>Output                                | Int        | 2.0        | 0   |    |          |  |  |  |  |  |
| 4<br>5           | -<br>-                                                                          | •  | Input_2<br>Output<br>Output_1                    | Int        | 2.0<br>4.0 | 0   |    |          |  |  |  |  |  |
| 4<br>5<br>6      | ()<br>()<br>()<br>()<br>()<br>()<br>()<br>()<br>()<br>()<br>()<br>()<br>()<br>( | •  | Input_2<br>Output<br>Output_1<br>InOut           | Int<br>Int | 2.0<br>4.0 | 0   |    |          |  |  |  |  |  |
| 4<br>5<br>6<br>7 |                                                                                 | •  | Input_2<br>Output<br>Output_1<br>InOut<br>Static | Int<br>Int | 4.0        | 0   |    |          |  |  |  |  |  |

## 3.2 优化的 FB 块的背景数据块保持性设置

在前面 3.1 章节介绍了,创建 FB 块,默认情况下是优化的块访问,如图 3-1 所示。双击打 开优化的 FB2 块,在"保持"一列进行勾选。由于这是优化的 FB 块,因此如果该 FB 块中 的哪个变量需要保持,可以看到有 3 项选择: "非保持、保持、在 IDB 中设置",如下图所 示。

|                        |   |    | 块_2 |   |          |       |     |                 |          |              |  |
|------------------------|---|----|-----|---|----------|-------|-----|-----------------|----------|--------------|--|
| ▼ 🔄 项目_V14             | ^ |    | 名称  |   | 称        | 数据类型  | 默认值 | 保持              | 可从 HMI/  | 从 H          |  |
| 📑 添加新设备                |   | 1  |     | • | Input    |       |     |                 |          |              |  |
| 📥 设备和网络                |   | 2  | -   | • | Input_1  | Int   | 0   | 非保持             | <b></b>  | $\checkmark$ |  |
| PLC_1 [CPU 1512C-1 PN] |   | З  | -   | • | Input_2  | Int   | 0   | 非保持             | $\sim$   | $\sim$       |  |
| 📑 设备组态                 |   | 4  | -   | • | Output   |       |     |                 |          |              |  |
| 鬼 在线和诊断                |   | 5  | -   | • | Output_1 | Int 🔳 | 0   | 非保持 ▼           |          | <            |  |
| 📝 参数                   |   | 6  | -   | • | InOut    |       |     | 非保持             |          |              |  |
| 💌 🔙 程序块                |   | 7  |     | • | <新増>     |       |     | 保持<br> 左 IDB 由没 | 罜        |              |  |
| 📑 添加新块                 | = | 8  | -   | • | Static   |       | L   | 11 100 4 12     | <u>ш</u> |              |  |
| 📲 Main [OB1]           |   | 9  |     | • | <新増>     |       |     |                 |          |              |  |
| 🚾 块_1 [FB1]            |   | 10 | -   | • | Temp     |       |     |                 |          |              |  |
| ■                      |   | 11 |     | • | <新増>     |       |     |                 |          |              |  |
| ■ 块_1_DB [DB1]         |   | 12 | -   | • | Constant |       |     |                 |          |              |  |
| ■ 块_2_DB [DB2]         |   | 13 |     |   | <新增>     |       |     |                 |          |              |  |

### 图 3-6

下面来分别说明,第一种情况,设置"保持"。优化的 FB 块的接口变量可以单个选择,当 需要哪个变量保持,就在该变量这一行的保持列选择"保持",如下图所示。 Copyright © Siemens AG Copyright year All rights reserved

|                        |   |    | 块  | _2 | 1        |      |     |     |         |  |  |
|------------------------|---|----|----|----|----------|------|-----|-----|---------|--|--|
| ▼ 🔄 项目_V14             | ^ | -  | 名称 |    |          | 数据类型 | 默认值 | 保持  | 可从HMI/. |  |  |
| 📑 添加新设备                |   | 1  | -  | •  | Input    |      |     |     |         |  |  |
| 晶 设备和网络                |   | 2  | -  | •  | Input_1  | Int  | 0   | 非保持 | <b></b> |  |  |
| PLC_1 [CPU 1512C-1 PN] |   | 3  | -  | •  | Input_2  | Int  | 0   | 非保持 | <b></b> |  |  |
| 📑 设备组态                 |   | 4  | -  | •  | Output   |      |     |     |         |  |  |
| 🖳 在线和诊断                |   | 5  | -  | •  | Output_1 | Int  | 0   | 保持  | <b></b> |  |  |
| 🌌 参数                   |   | 6  | -  | •  | InOut    |      |     |     |         |  |  |
| ▼ 🛃 程序块                |   | 7  |    | •  | <新増>     |      |     |     |         |  |  |
| 📑 添加新块                 | = | 8  | -  | •  | Static   |      |     |     |         |  |  |
| 💶 Main [OB1]           |   | 9  |    | •  | <新増>     |      |     |     |         |  |  |
| 抉_1 [FB1]              |   | 10 | -  | •  | Temp     |      |     |     |         |  |  |
| ■ 块_2 [FB2]            |   | 11 |    | •  | <新増>     |      |     |     |         |  |  |
| <b>夏</b> 块_1_DB [DB1]  |   | 12 | -  | •  | Constant |      |     |     |         |  |  |
| ■ 块_2_DB [DB2]         |   | 13 |    |    | <新増>     |      |     | -   |         |  |  |

图 3-7

在 OB1 调用 FB2,生成一个 FB2 的背景数据块 DB2,双击打开 DB2,可以看到保持一列完 全是按照之前 FB2 接口变量保持一列设置来显示的,如下图所示。

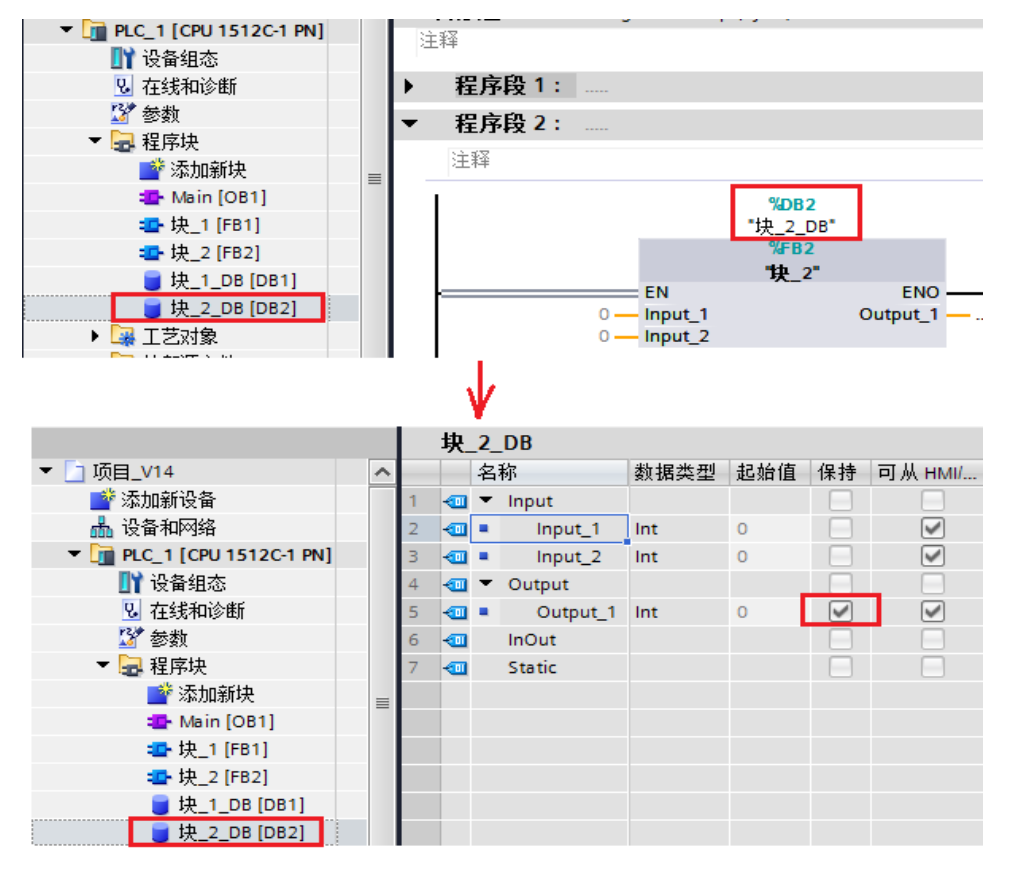

图 3-8

第二种情况,设置"在 IDB 中设置"。优化的 FB 块的接口变量可以单个选择,当需要哪个 变量设置,就在该变量这一列的保持栏进行设置,在此选择"在 IDB 中设置",如下图所示。 当选择该选项,就是将保持性的设置交给背景数据块来设置。创建一个与 FB2 一样的 FB3, 在保持一列将 2 个变量选择"在 IDB 中设置"。

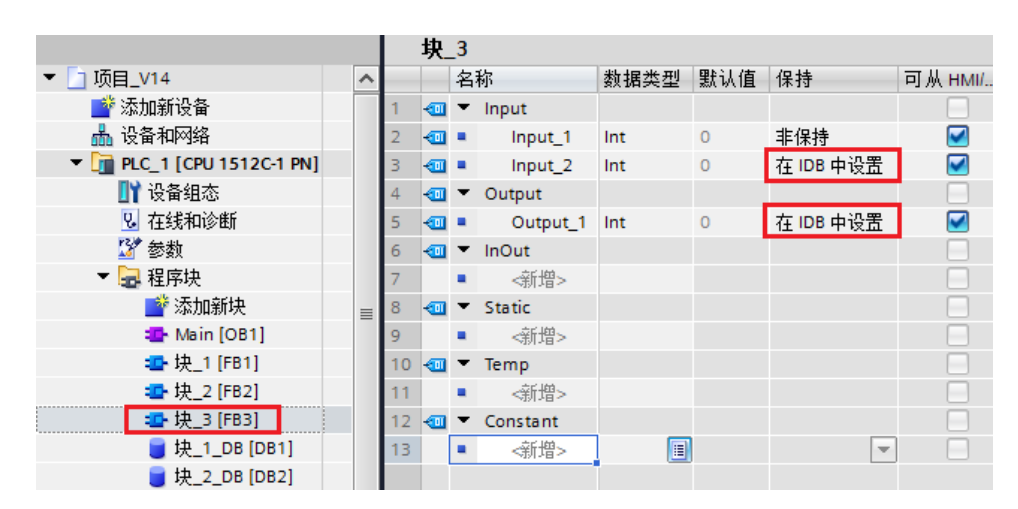

在 OB1 调用 FB3,生成一个 FB3 的背景数据块 DB3,双击打开 DB3,可以看到保持一列完 全是按照之前 FB2 接口变量保持一列设置来显示的。如果需要设置保持,那么这些被设置成 "在 IDB 中设置"的变量全部被设置成"保持"(即"保持"都被勾选),如下图所示。

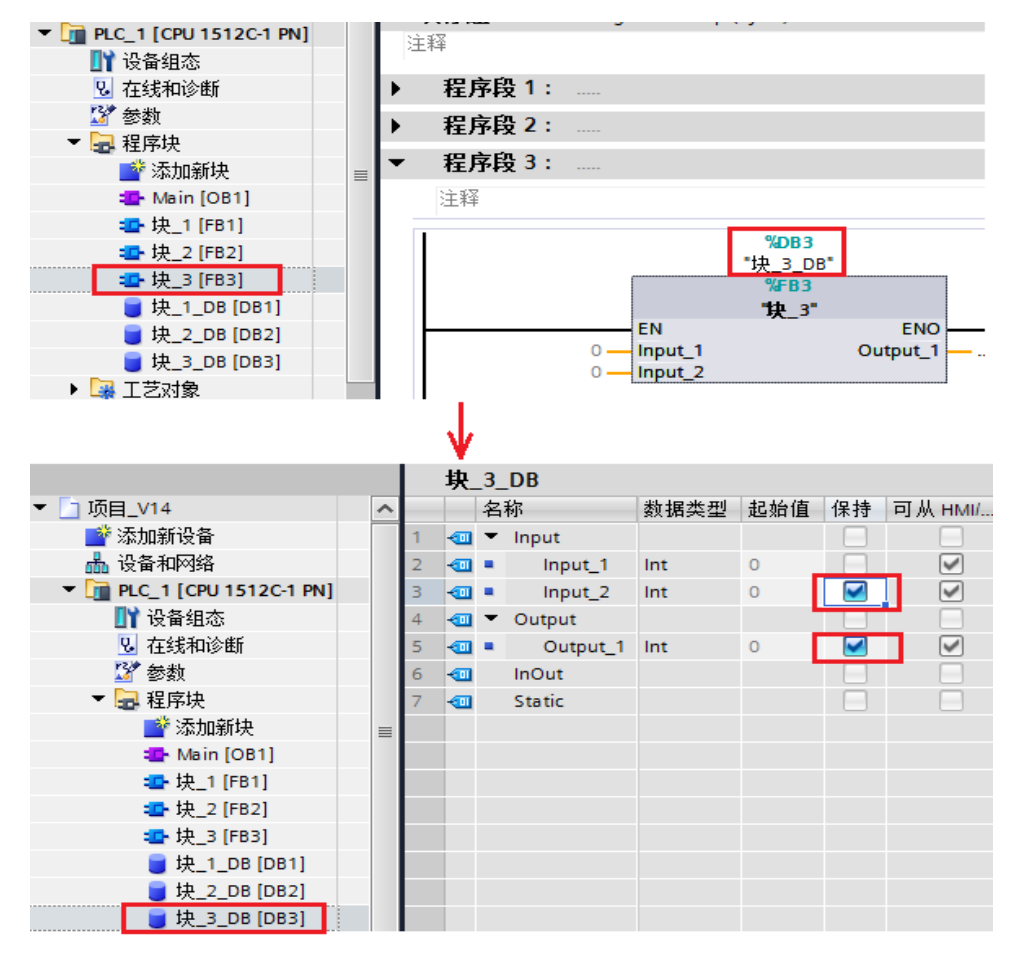

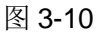